Benewake

# TFA170-L User Manual

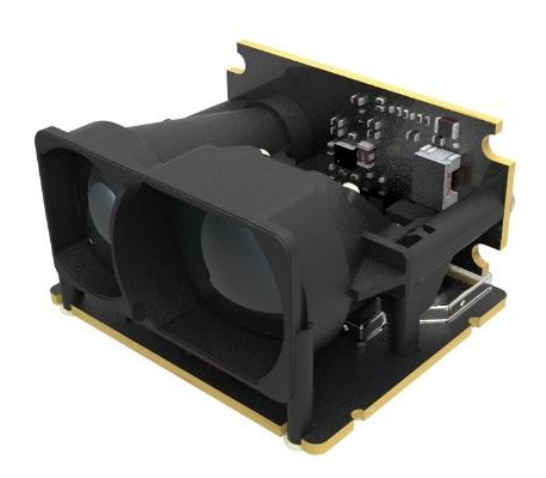

## Preface

This user manual contains the introduction, use and maintenance of TFA170-L LiDAR. Please read this manual carefully before formal use, and strictly follow the steps described in the manual during use to avoid product damage, property loss, personal injury or/and violation of product warranty terms.

If you encounter problems that cannot be solved during use, please contact Benewake staff for assistance.

### Contact Details

Official website: <u>en.benewake.com</u>

Contact number: 400-880-9610

For technical questions, please contact: <a href="mailto:support@benewake.com">support@benewake.com</a>

For sales inquiries or to request brochure, please contact: <u>bw@benewake.com</u>

#### Headquarter Address

Benewake (Beijing) Co., Ltd.

3rd Floor, Haiguo Jiaye Sci-Tech Park, Haidian District, Beijing, China

#### **Copyright Notice**

This User Manual is copyright © of Benewake. Please do not modify, delete or translate the description of this manual contents without the official written permission from Benewake.

#### Disclaimer

The TFA170-L product is constantly being improved, and its specifications and parameters will undergo iterative changes. Please refer to the official website for latest version.

## Contents

| 1 Product Overview           | 1 |
|------------------------------|---|
| 1.1 Measuring principle      | 1 |
| 1.2 Technical Specifications | 1 |
| 1.3 Structural Appearance    | 2 |
| 1.4 FoV                      | 3 |
| 2 Device Installation        | 4 |
| 2.1 Mechanical installation  | 4 |
| 2.2 Connector                | 4 |
| 3 Communication Protocols    | 6 |
| 3.1 Communication protocol   | 6 |
| 3.2 Data protocol            | 7 |
| 3.3 Custom configuration     | 8 |

## **1 Product Overview**

This chapter mainly introduces the measuring principle, technical specifications, structural description, equipment coordinates and field of view distribution of the TFA170-L LiDAR.

### 1.1 Measuring principle

TFA170-L is a typical Pulse Time of Flight (PToF) sensor. TFA170-L emits a narrow pulse laser, which is collimated by the transmitting lens, which enters the receiving system after being reflected by the measured target and is focused on the APD detector by the receiving lens. The time between the transmitted signal and the received signal is calculated through the circuit amplification and filtering, and the distance between TFA170-L and the measured target can be calculated through the speed of light.

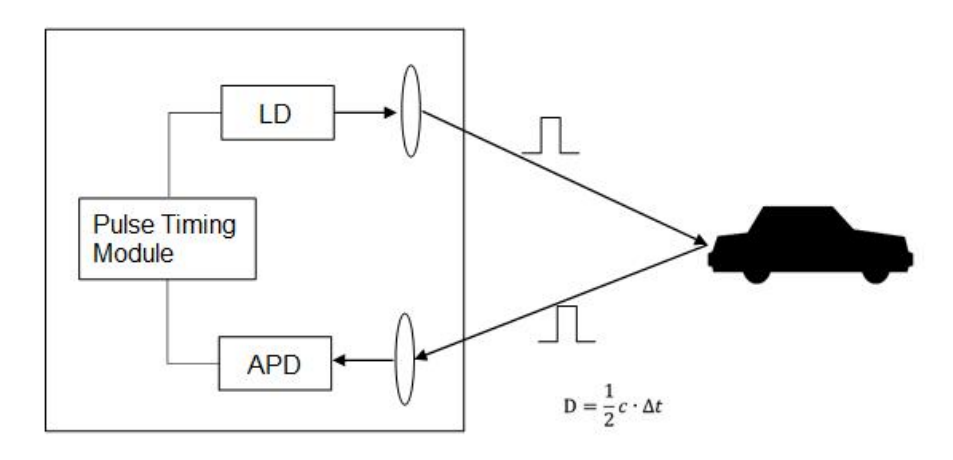

Figure. 1: Pulsed time of flight

### **1.2 Technical Specifications**

Table. 1: Technical specifications

| Performance Parameter           |                                                       |  |  |
|---------------------------------|-------------------------------------------------------|--|--|
| Detection Range <sup>®</sup>    | 0.1-170m@90% reflectivity<br>0.1-70m@10% reflectivity |  |  |
| Accuracy®                       | ±10cm(<10m), 1%(≥10m)                                 |  |  |
| Distance resolution             | 1cm                                                   |  |  |
| Default frame rate <sup>®</sup> | 50Hz                                                  |  |  |
| Ambient light resistance        | 100KLux                                               |  |  |
| Laser Parameters                |                                                       |  |  |
| Light source                    | EEL                                                   |  |  |
| Central wavelength              | 905nm                                                 |  |  |

| FoV                                   | <0.5°                                  |  |  |  |
|---------------------------------------|----------------------------------------|--|--|--|
| Eye safety Class 1 Eye-safe [EN60825] |                                        |  |  |  |
| Mechanical/Electrical                 |                                        |  |  |  |
| Average power consumption ≤1W         |                                        |  |  |  |
| Peak current <sup>®</sup>             | 120mA@12V                              |  |  |  |
| Power supply                          | DC 12±10%V                             |  |  |  |
| Operating temperature                 | <b>−20</b> °C <b>~ +60</b> °C          |  |  |  |
| Storage temperature                   | <b>−20</b> °C <b>~ +80</b> °C          |  |  |  |
| Dimensions                            | TYP. 31.0 x 30.2 x 19.2mm <sup>3</sup> |  |  |  |
| Weight                                | ~10g                                   |  |  |  |
| Connector                             | 1.25mm-4P                              |  |  |  |
| Protection Level                      | N/A                                    |  |  |  |
| Communication Protocol                |                                        |  |  |  |
| Communication Interface               | RS-232                                 |  |  |  |

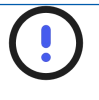

### NOTICE

(1) The range is based on 25°C, 85KLux condition, and any changes in environmental conditions may cause changes in the measurement results.

② The accuracy is based on 25℃ indoors and 90% reflectivity

condition, and any changes in environmental conditions may cause changes in the measurement results.

③ The frame rate will be between 1Hz and 1000Hz. 50Hz is the default frame rate. The default frame rate can be customized within the range.

④ The peak current is measured at room temperature.

### 1.3 Structural Appearance

The overall appearance of the LiDAR is as shown in the figure below:

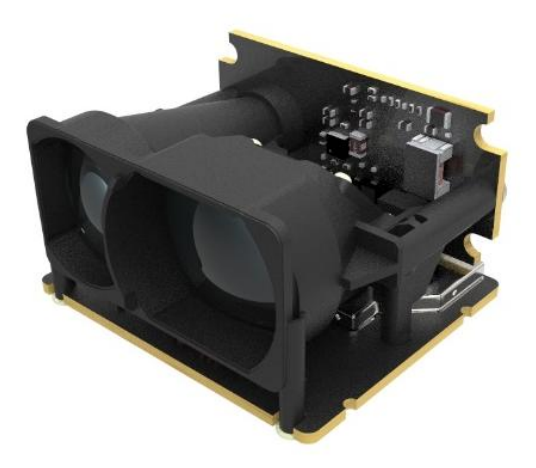

Figure. 2: TFA170-L Appearance

### 1.4 FoV

The FoV (field of view) is the angle covered by the LiDAR sensor. The horizontal FoV is 0.4° and the vertical FoV is 0.04°.

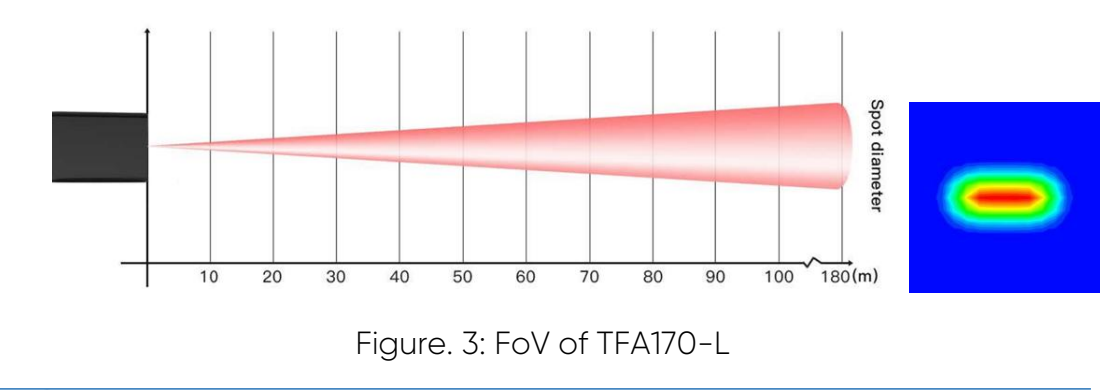

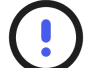

## NOTICE

*0.4°* and *0.04°* are theoretic values. Because the manufacturing error and the installing error exist, there is divergence between actual and theoretic values.

## **2** Device Installation

This section introduces the mechanical installation and connection information of TFA170-L LiDAR.

### 2.1 Mechanical installation

As shown in the following figure. The model of the installation screw is M2.

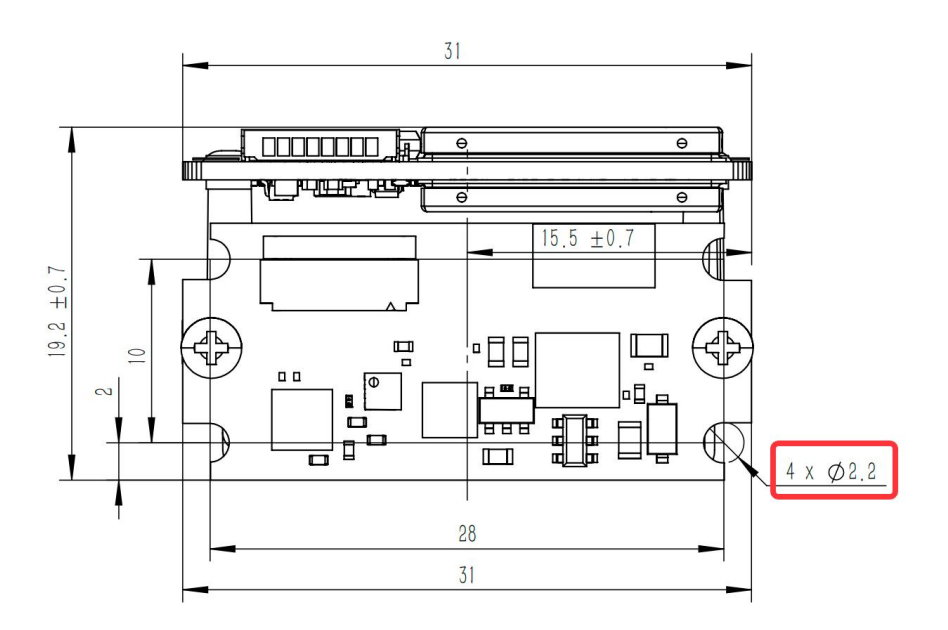

Figure. 4: Diagram of TFA170-L installation hole

### 2.2 Connector

The connector is 1.25mm-4P, appearance and definition are shown as below:

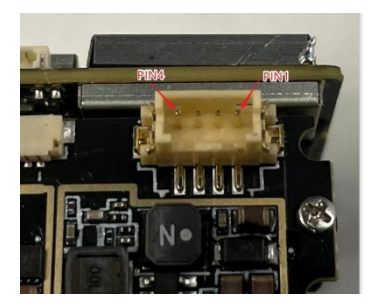

Figure. 5: LiDAR connector appearance

| Pin number | Definition |  |
|------------|------------|--|
| 1          | VCC        |  |
| 2          | GND        |  |
| 3          | RS232_TX   |  |
| 4          | RS232_RX   |  |

Table. 2: Interface connector pin definitions

## **3** Communication Protocols

By definition, RS-232 is a hardware communication protocol that uses asynchronous serial communication with configurable speed. Asynchronous means there is no clock signal to synchronize the output bits from the transmitting device going to the receiving end.

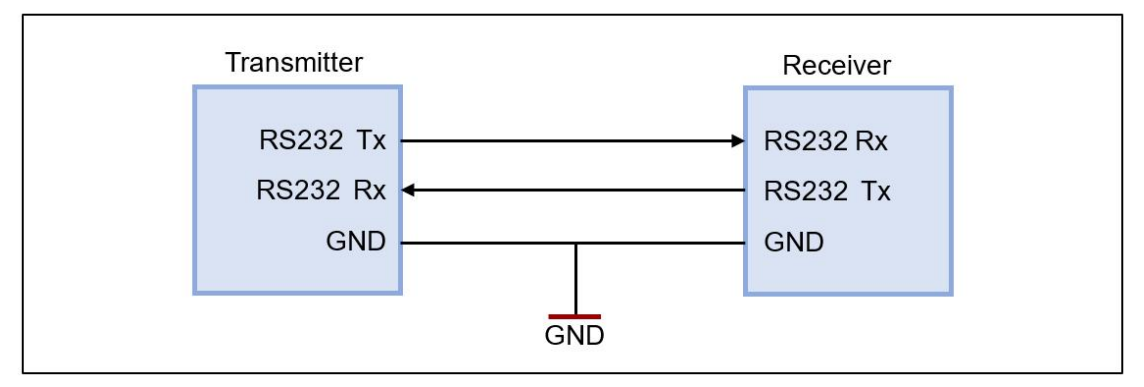

Figure. 6: RS-232 Connection Diagram

### 3.1 Communication protocol

The device does not contain any power switch. Data can be transmitted after the power adapter is connected and connected to the computer via a network cable.

| Table. 3: Characteristics of RS-232 Interface |
|-----------------------------------------------|
|-----------------------------------------------|

| Character | Value  | Configurability  |
|-----------|--------|------------------|
| Baud rate | 115200 | Configurable     |
| Data bit  | 8      | Non-configurable |
| Stop bit  | 1      | Non-configurable |
| Parity    | None   | Non-configurable |

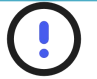

### NOTE

Baud rate can be set to 9600, 14400, 19200, 38400, 56000, 57600, 115200, 128000, 230400, 256000, 460800, 500000, 512000, 600000, 750000, and 921600. If other value were set, TFA170-L will set it to 115200.

### 3.2 Data protocol

A standard data frame consists of 30 bytes of hexadecimal numbers. The details are shown as follows:

| No. byte | Definition    | Remark                                                                                                 | Default  |  |
|----------|---------------|----------------------------------------------------------------------------------------------------|----------|--|
| 0        | Frame Header  | Fixed value: 0x59                                                                                      | 0x59     |  |
| 1        | Frame Header  | Fixed value: 0x59                                                                                      | 0x59     |  |
| 2        | Frame Length  | Length of this data transfer frame.<br>Number of bytes. Frame header and<br>CRC checksum are included. | Ox1E     |  |
| 3        | Frame ID      | 0x00: Data transfer frame<br>0x20: Self-test frame                                                     | 0x00     |  |
| 4        | RefDist_L     | Distance uint16 t                                                                                      | cm       |  |
| 5        | RefDist_H     |                                                                                                    | CIII     |  |
| 6        | ConLvl        | Confidence level of reference distance.                                                                | %        |  |
| 7        | Status        | Status of LiDAR, e.g., Overtemperature warning etc.                                                    | /        |  |
| 8 Temp_L |               | Temperature                                                                                            | Raw data |  |
| 9        | Temp_H        | remperature                                                                                            |          |  |
| 10       | OrgDist1_L    | Original Distance #1                                                                                   | Raw data |  |
| 11       | OrgDist1_H    |                                                                                                    | Kuw uutu |  |
| 12-13    | PulseWidth1_L | The pulse width of echo pulse of original                                                              | /        |  |
| 12 13    | PulseWidth1_H | distance #1                                                                                            | /        |  |
| 14-15    | OrgDist2_L    | Original Distance #2                                                                                   | Raw data |  |
|          | OrgDist2_H    |                                                                                                    |          |  |
| 16-17    | PulseWidth2_L | The pulse width of echo pulse of original                                                              | /        |  |
| 10-17    | PulseWidth2_H | distance #2                                                                                            | /        |  |
| 18-19    | OrgDist3_L    | Original Distance #3                                                                                   | Raw data |  |
|          | OrgDist3_H    |                                                                                                    |          |  |
| 20       | PulseWidth3_L | The pulse width of echo pulse of original                                                              | /        |  |

### Table. 4: Data transfer Protocol

| 21    | PulseWidth3_H | distance #3                        |      |
|-------|---------------|------------------------------------|------|
| 22-23 | APDV_L        | APD voltage, a basic value used to | /    |
|       | APDV_H        | evaluate the status of LIDAR       |      |
| 24    | Reserved1     | Reserved byte #1                   | 0x00 |
| 25    | Reserved2     | Reserved byte #2                   | 0x00 |
| 26    | Reserved3     | Reserved byte #3                   | 0x00 |
| 27    | Reserved4     | Reserved byte #4                   | 0x00 |
| 28    | CRC_L         | Lower byte of Checksum             | /    |
| 29    | CRC_H         | Higher byte of Checksum            | /    |

### 3.3 Custom configuration

TFA170-L realsed several configuration parameters. These parameters, such as data format, frame rate, could be modified by certain command. All the parameters will be stored in flash after configured successfully and customers don't need to configure again when restart.

Please change the parameter according to certain requirements and do not frequently try irrelevant instructions. Please configure the product according to the requirements of the datasheet and don't send unstated command.

| Byte               | Definit<br>ion | Description                                                       |
|--------------------|----------------|-------------------------------------------------------------------|
| Byte 0             | Head<br>er     | Fixed to 0x5A                                                     |
| Byte 1             | Len            | The length of the entire instruction frame (unit:<br>Byte)        |
| Byte 2             | ID             | Identifies the function of each instruction                       |
| Byte 3~Byte<br>N-2 | Paylo<br>ad    | Different meanings and lengths in different ID instruction frames |
| Byte N-1           | Check          | The lower 8 bits of (Len-1) byte data                             |

#### Table. 5: Description of TFA170-L Command

| Descri<br>ption                        | Command                                         | Response                         | Remar<br>ks                            | Defaul<br>t<br>settin<br>gs |
|----------------------------------------|-------------------------------------------------|----------------------------------|----------------------------------------|-----------------------------|
| Obtain<br>firmwar<br>e<br>version      | 5A 04 01 5F                                     | 5A 07 01 VA VB<br>VC SU          | The<br>version<br>numbe<br>r<br>VC.B.A | /                           |
| System<br>reset                        | 5A 04 02 60                                     | 5A 05 02 00 61                   | /                                      | /                           |
| Chang<br>e<br>frame<br>rate            | 5A 06 03 LL HH<br>SU                            | Same as<br>command               | /                                      | 50 FPS                      |
| Output<br>control                      | On: 5A 05 07 01<br>67<br>Off: 5A 05 07 00<br>66 | Same as<br>command               | /                                      | Enabl<br>ed                 |
| Modify<br>baud<br>rate                 | 5A 08 06 H1 H2<br>H3 H4 SU                      | Same as<br>command               | /                                      | 115200                      |
| Enable<br>checks<br>um                 | On: 5A 05 08 01<br>68<br>Off: 5A 05 08 00<br>67 | Same as<br>command               | /                                      | Enabl<br>ed                 |
| Restor<br>e<br>default<br>setting<br>s | 5A 04 10 6E                                     | 5A 05 10 00 6F<br>5A 05 10 01 70 | Succe<br>eded<br>Failed                | /                           |
| Save<br>setting                        | 5A 04 11 6F                                     | 5A 05 11 00 70                   | Same<br>as                             | /                           |

### Table. 6: General Parameter Configuration and Description

| S                                         |                      |                   | above       |       |
|-------------------------------------------|----------------------|-------------------|-------------|-------|
| Over<br>range<br>thresh<br>old<br>setting | 5A 06 4F LL HH<br>SU | 5A 05 4F 00<br>AE | Unit:<br>cm | 10000 |

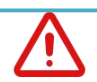

### CAUTION

Do not send the command that is not in the list above.

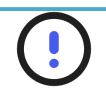

### NOTE

To send certain command to TFA170-L, these steps should be followed:

- Change value of a parameter to HEX
- Put the HEX value in certain command
- Calculate the checksum, put low 8-bits into command

For example, changing the baud rate to 460800, first, changing 460800 to HEX, we can get 0x00 07 08 00, then we can get this command-5A 08 06 00 08 07 00 77.